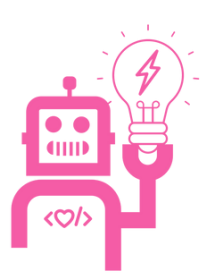

# ⊙micro:bit

© Micro:bit Educational Foundation

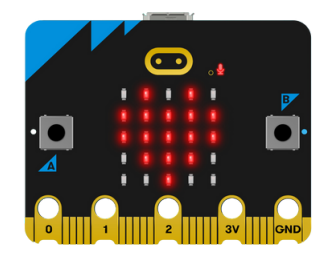

Der BBC micro:bit ist ein Computer im Taschenformat. Er verfügt über ein LED-Licht-Display, Tasten, Sensoren und viele Eingabe- und Ausgabe Funktionen, die programmiert werden können. Die neueste Version des micro:bit bietet zusätzlich die Möglichkeit, Töne zu erkennen und wiederzugeben.

### Den micro:bit einschalten

Lege einfach 2 x AAA-Batterien in den Akkupack ein und schließe ihn an deinen micro:bit an.

Dein micro:bit wird sich automatisch einschalten.

Hinweis: Du kannst deinen micro:bit auch mit dem USB-Kabel an einen Computer anschließen, ohne den Akku zu verwenden.

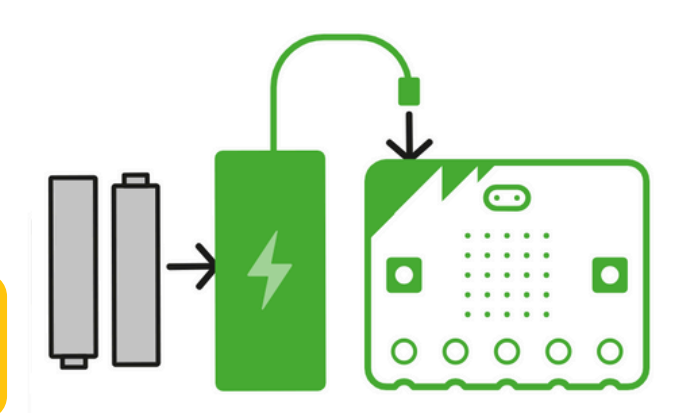

Programmieren: <u>https://makecode.microbit.org</u>

Der micro:bit kann mit der MakeCode Webseite auf jedem Computer programmiert werden. Der Code wird dann mit einem USB Kabel auf den micro:bit heruntergeladen. Der micro:bit wird über das USB Kabel mit Strom versorgt, kann aber auch mit dem Akkupack nach dem herunterladen ohne Kabel betrieben werden.

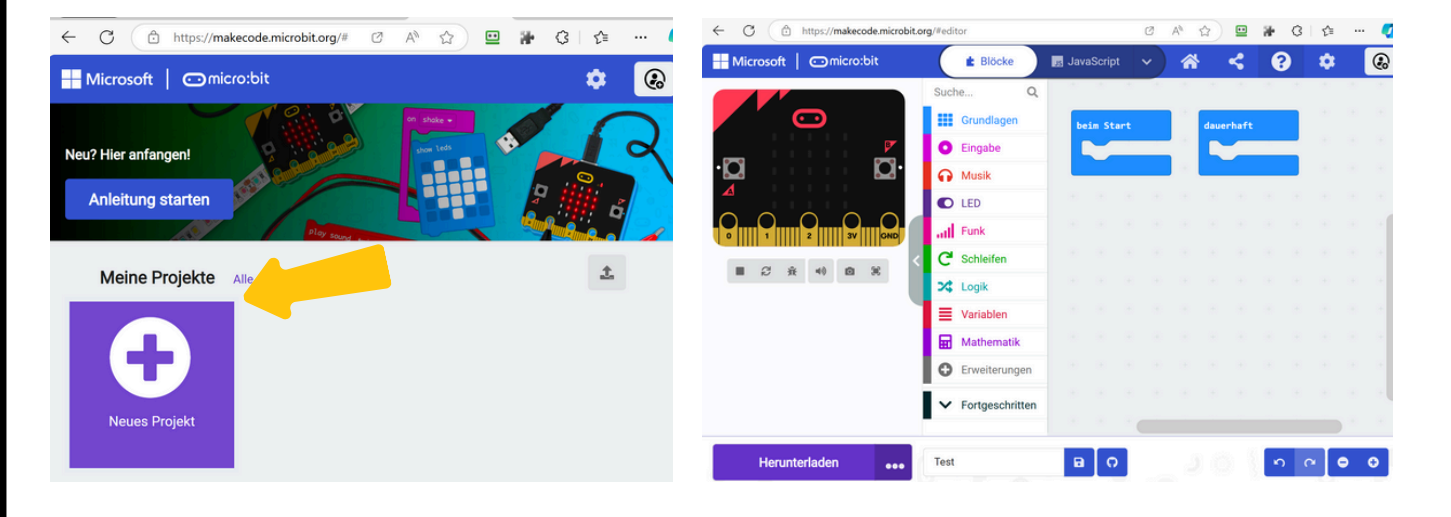

| Microsoft Comicro:bit   | E Blöcke                                                                                                    | 😼 JavaScript 🗸 🗸                                                                                                    | ☆ <                                        | ?                             | ¢          | Anmelden 🛞 |
|-------------------------|----------------------------------------------------------------------------------------------------|----------------------------------------------------------------------------------------------------|--------------------------------------------|-------------------------------|------------|------------|
| Simulator<br>Zum testen | Suche Q<br>Grundlagen<br>C Eingabe<br>Mu 2<br>C Schleifen<br>S Befehl<br>Blöcke<br>Mathematik<br>C Erweiterungen | Frige Zahl ()<br>reige Zahl ()<br>reige LED<br>reige Systel ()<br>reige Systel ()<br>reige Text ()<br>Hollochtreizhalt Jöschen<br>duserhaft | bein Start<br>venn Knopf A<br>zeige Syebol | daver<br>geklict<br>i geklict | vens Knopf | Da         |
| Herunterladen           | ✓ Fortgeschritten                                                                                                | beim Start                                                                                                    |                                            |                               |            |            |
| Herunterladen           | test                                                                                                    | B O                                                                                                    | A.                                         |                               | <b>5</b>   | e 🕒 🔿      |

# **Wichtig:** Bei jedem Herunterladen eines Programmes wird das alte Programm im micro:bit völlig ersetzt.

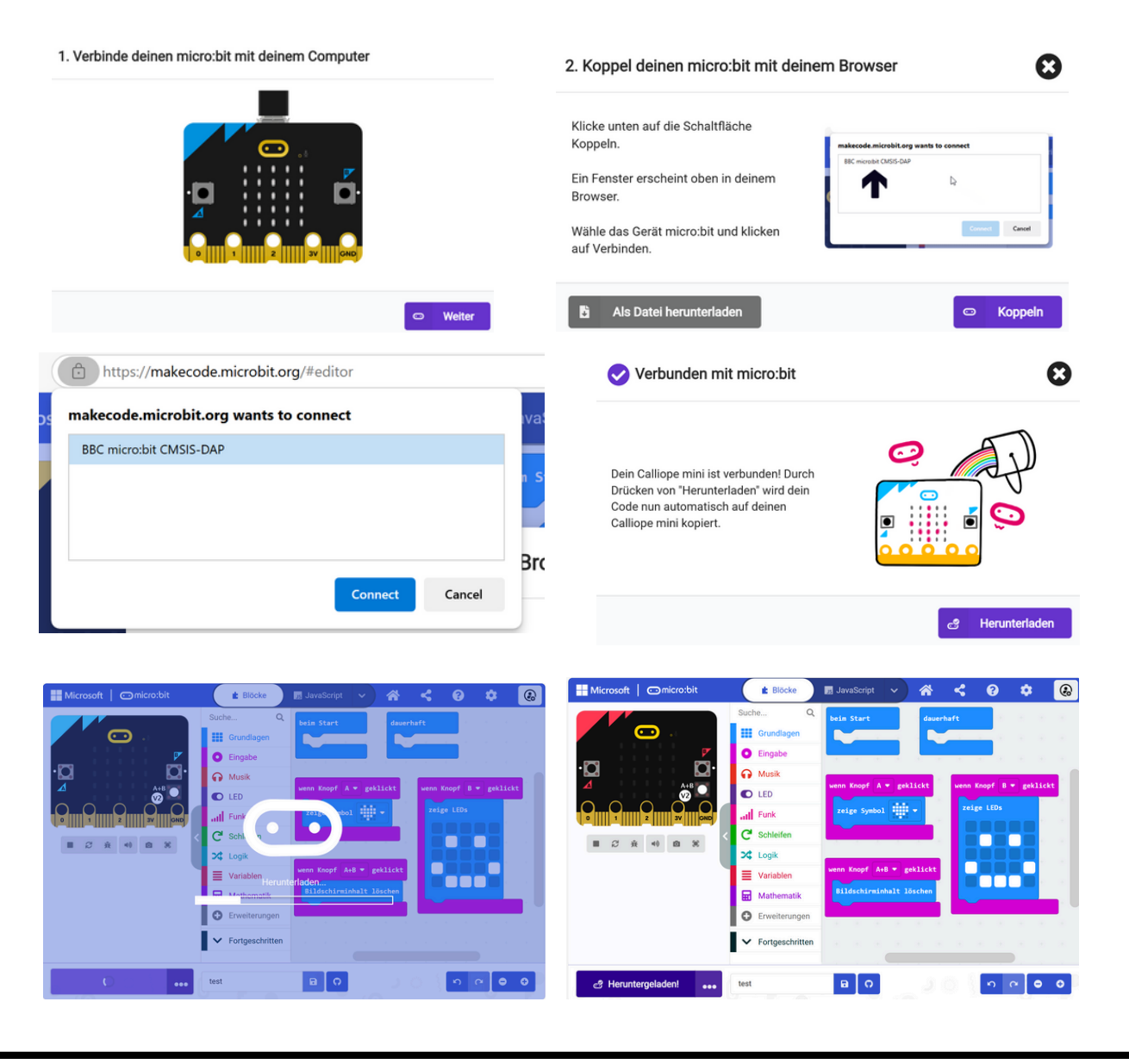

# Fehlerbehebung

Manchmal kommt es vor dass beim Herunterladen des Programmes auf den micro:bit ein Fehler passiert:

- Verbindungsfehler: Der Code wird nicht vollständig heruntergeladen. In MakeCode sieht man eine Meldung dass man das Programm speichern soll oder den micro:bit neu koppeln.
- **Programmfehler:** Der Code wurde heruntergeladen aber verursacht am micro:bit einen Fehler. Der micro:bit zeigt ein trauriges Gesicht und eine Nummer.

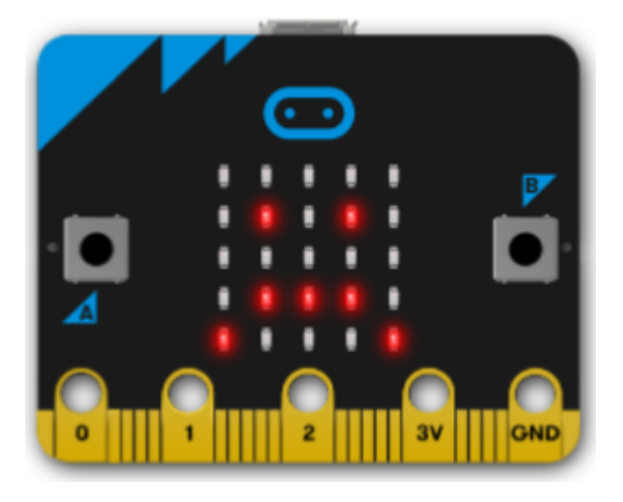

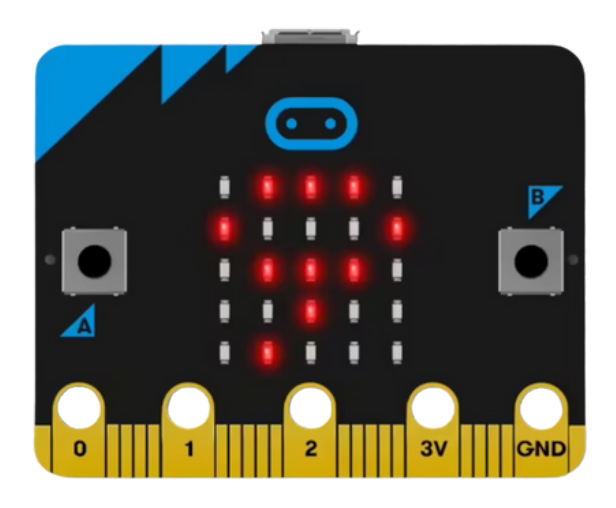

### Beide Probleme können normalerweise so gelöst werden:

- 1. USB-Kabel vom micro:bit abstecken
- 2. Falls der Akku am micro:bit angesteckt ist: Drücke den Reset-Knopf hinten am micro:bit für 5 Sekunden (oder stecke den Akku kurz ab)
- 3. USB-Kabel wieder anstecken. Warten bis der Computer den micro:bit erkannt hat und Code noch einmal herunterladen.

Falls das nicht hilft, erstelle ein neues, ganz einfaches, Programm und versuche dieses herunterzuladen.

## iPad / Android

Es ist möglich den micro:bit auch mit einem iPad oder Android Tablet zu programmieren. Das Programm wird dann mit einem Kabel oder Bluetooth auf den micro:bit übertragen. Hierzu sind einige zusätzlich Schritte notwendig, details dazu und Links zu den iPad und Android Apps gibt es hier (leider nur in Englisch):

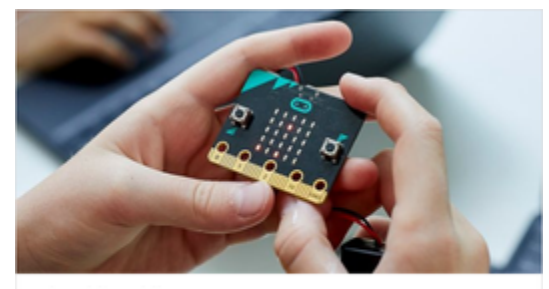

micro:bit mobile apps Program your micro:bit from mobile devices microbit\_edu

## https://microbit.org/get-started/user-guide/mobile/

## **Erweiterungen / Hardware**

Der micro:bit kann mit vielen Hardwareergänzungen erweitert werden. Oft müssen dazu eigene Blöcke geladen werden. Hierzu muss man den Befehl "Erweiterungen" klicken und dann die gewünschte Erweiterung mit Namen suchen und anklicken. Bitte Herstellerinformationen beachten!

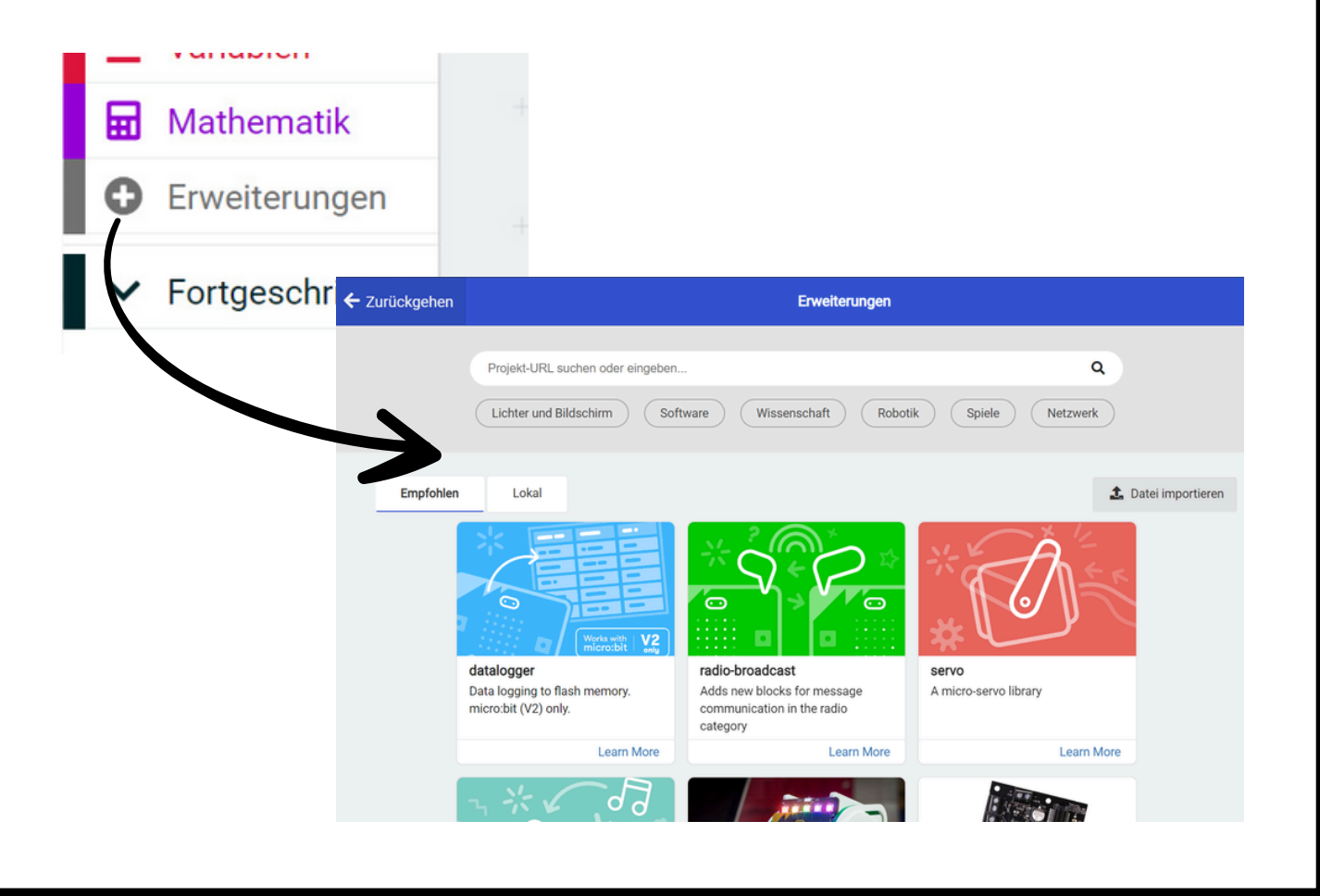

#### Vorderseite ○ | V2 LED-Display aus 25 (roten) LEDs Logo als Touch-Sensor zur Ausgabe von Symbolen, Zahlen, Zeichen oder Text. reagiert auf Berührungen und dient, Jede LED kann individuell programmiert werden wie die Buttons A und B, der Steuerung des Programmes Lichtsensor um festzustellen, Mikrofon ob es hell oder dunkel ist die kleine Öffnung dient der Messung des Lärmpegels **Button A** Status-LED zur Steuerung für das Mikrofon des Programmes. Ŷ Was soll passieren, zeigt an, ob das wenn der Button Mikrofon aktiv ist gedrückt wird? **Button B** 2 3V GND Ground-Pin um einen Stromkreis zu schließen Input/Output-Pins Power-Pin Anschlüsse für weitere reagieren auf elektrische Ströme. hier herrscht ein elektrische Komponenten Die Pins 0, 1 und 2 können Mikroströme siehe http://microbit.org/guide/ Spannungspegel aussenden und empfangen von 3,3 Vol hardware/pins/

#### Rückseite

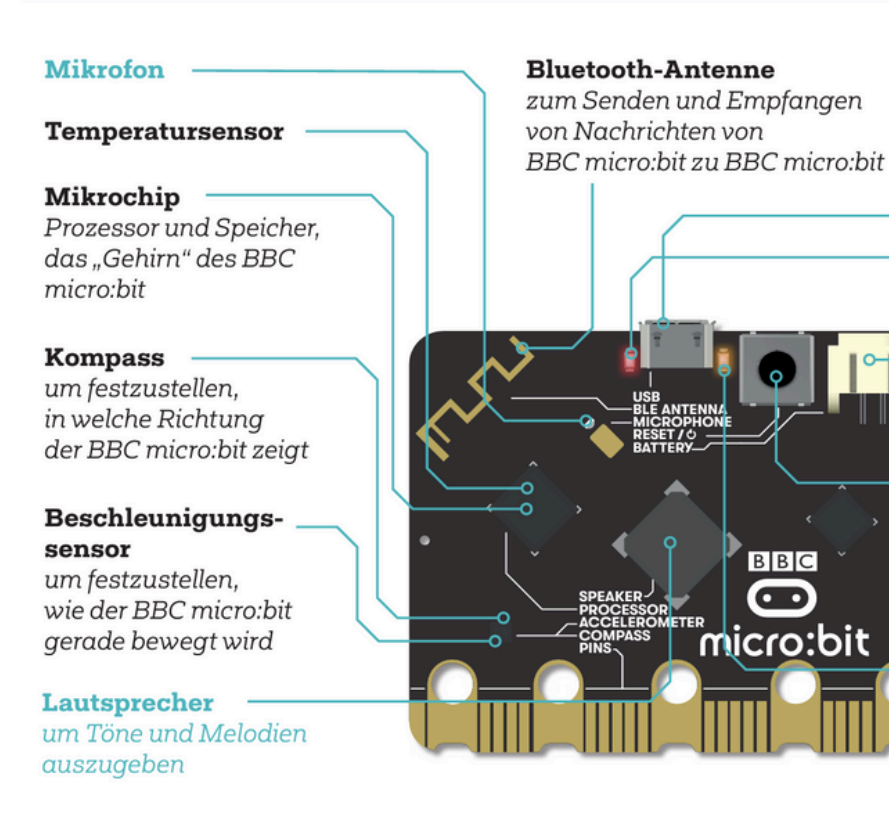

#### Mikro-USB-Anschluss

um den BBC micro:bit mit dem Computer zu verbinden oder mit Strom zu versorgen

Rote Status-LED

leuchtet, wenn die Platine mit Strom versorgt ist

#### Batterieanschluss

um den BBC micro:bit mit Strom zu versorgen

#### **RESET-Button**

um ein Programm neu zu starten und in den Stromsparmodus zu wechseln

#### Gelbe Status-LED

blinkt, wenn ein Programm mittels USB-Kabel auf die Platine übertragen wird

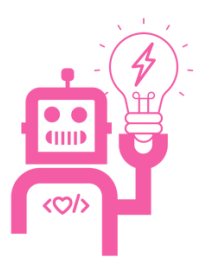

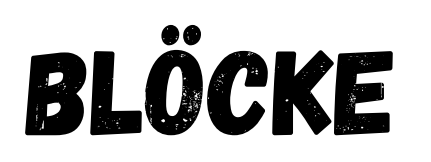

AUF DIE FORM KOMMT ES AN!

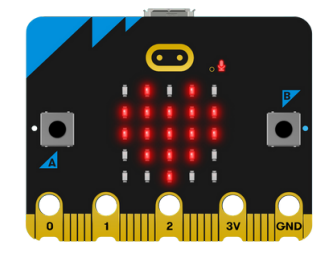

Wenn Du Dich im MakeCode Editor umschaust dann hast Du vielleicht schon bemerkt dass unsere Blöcke verschiedene Formen haben können. Hier erfährst Du was diese Formen bedeuten:

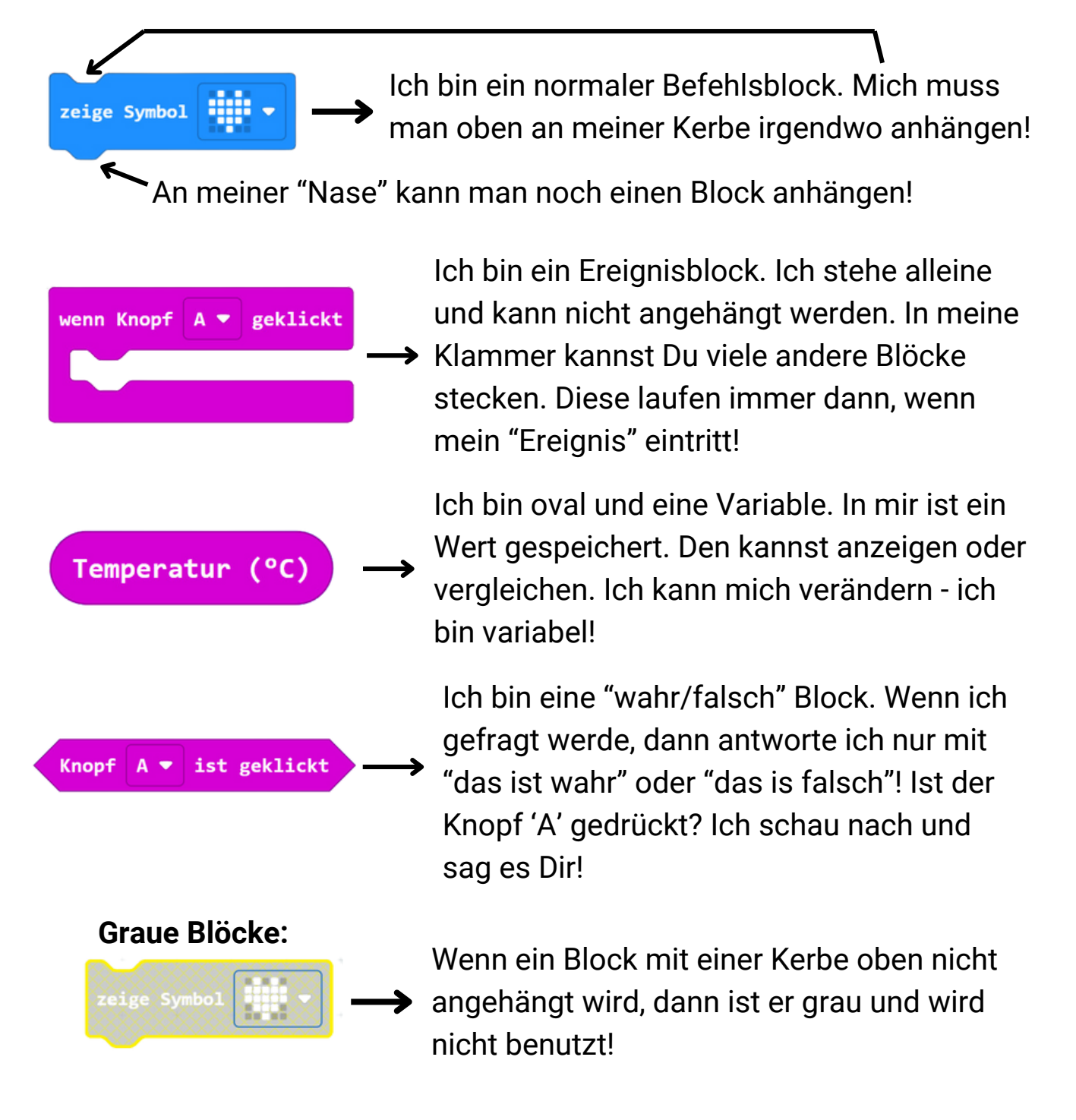

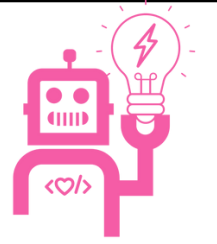

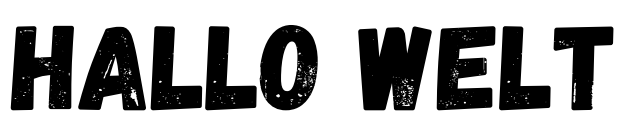

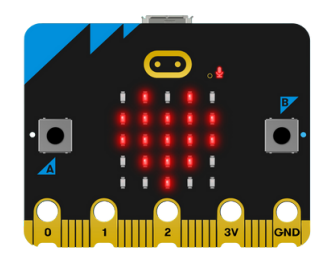

## MEIN ERSTES PROGRAMM

- Öffe den MakeCode Editor und klicke auf "Neues Projekt"
- Dann gibt dem Projekt einen Namen und klicke "Erstellen"

| Meine Projekte Alle anzeigen | Erstelle ein Projekt 🧐 🕃                     |
|------------------------------|----------------------------------------------|
| A Rojekt                     | Gib deinem Projekt einen Namen.<br>HalloWelt |
| Nedes Projekt                | Erstelle 🗸                                   |

- Ziehe einen "wenn Knopf A geklickt" Block vom "Eingabe" Menü heraus
- Dann vom "Grundlagen" Menü einen "zeige Text" Block. Den klickst Du in den "wenn Knopf A geklickt" Block hinein.

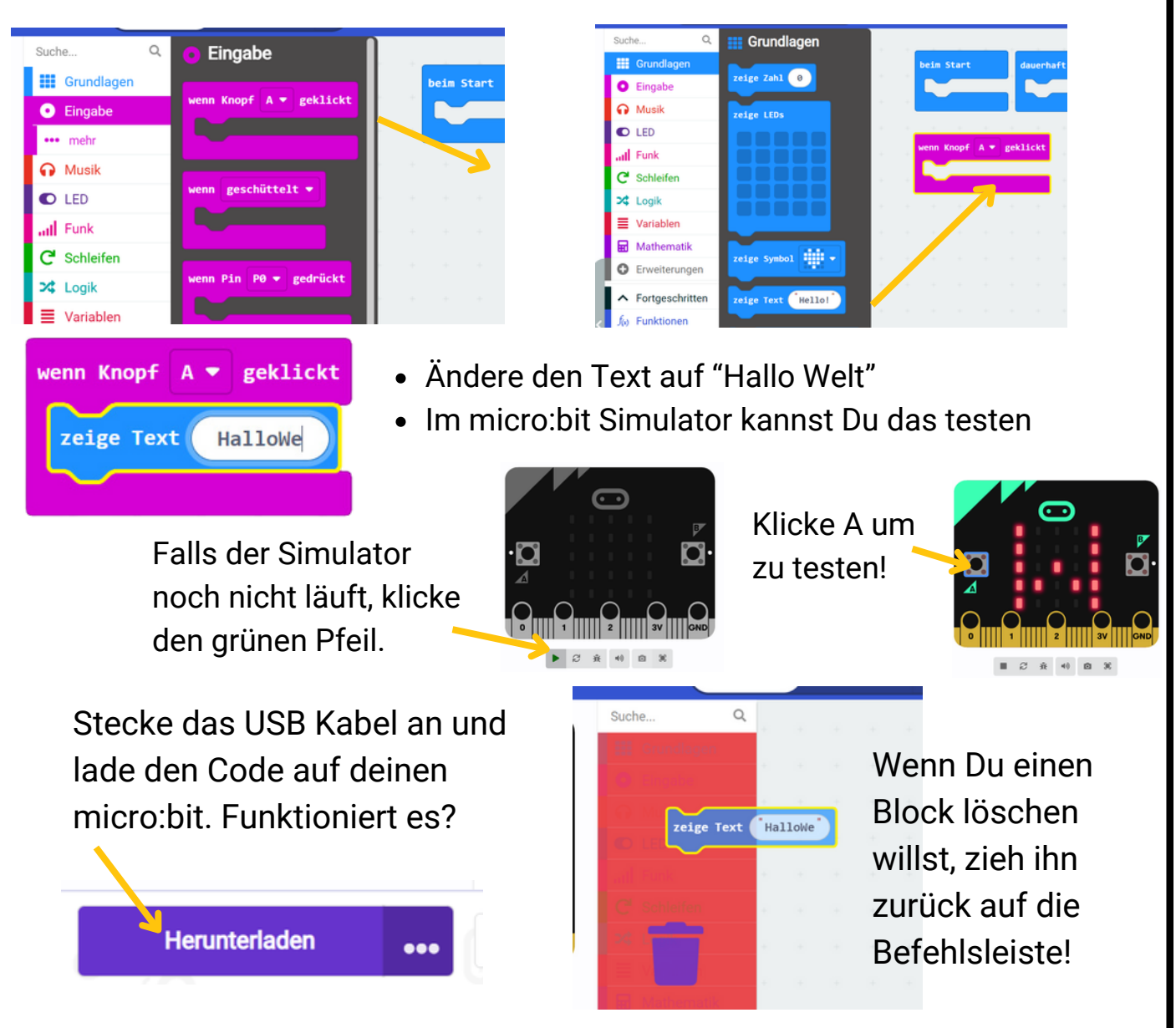

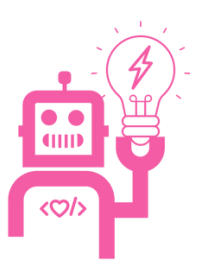

# DISPLAY

## WIR KÖNNEN ETWAS ANZEIGEN

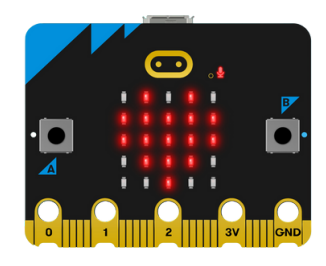

- Der micro:bit hat auf der Vorderseite ein 5x5 LED Licht-Display. Also 25 Lichter in einem Quadrat angeordnet.
- LEDs sind kleine elektronische Bauteile die Strom in farbiges Licht umwandeln können. Je mehr Strom, desto heller!
- Auf diesem Display kann der micro:bit Bilder, Text und Zahlen anzeigen

## Hier sind die einfachsten Blöcke dazu:

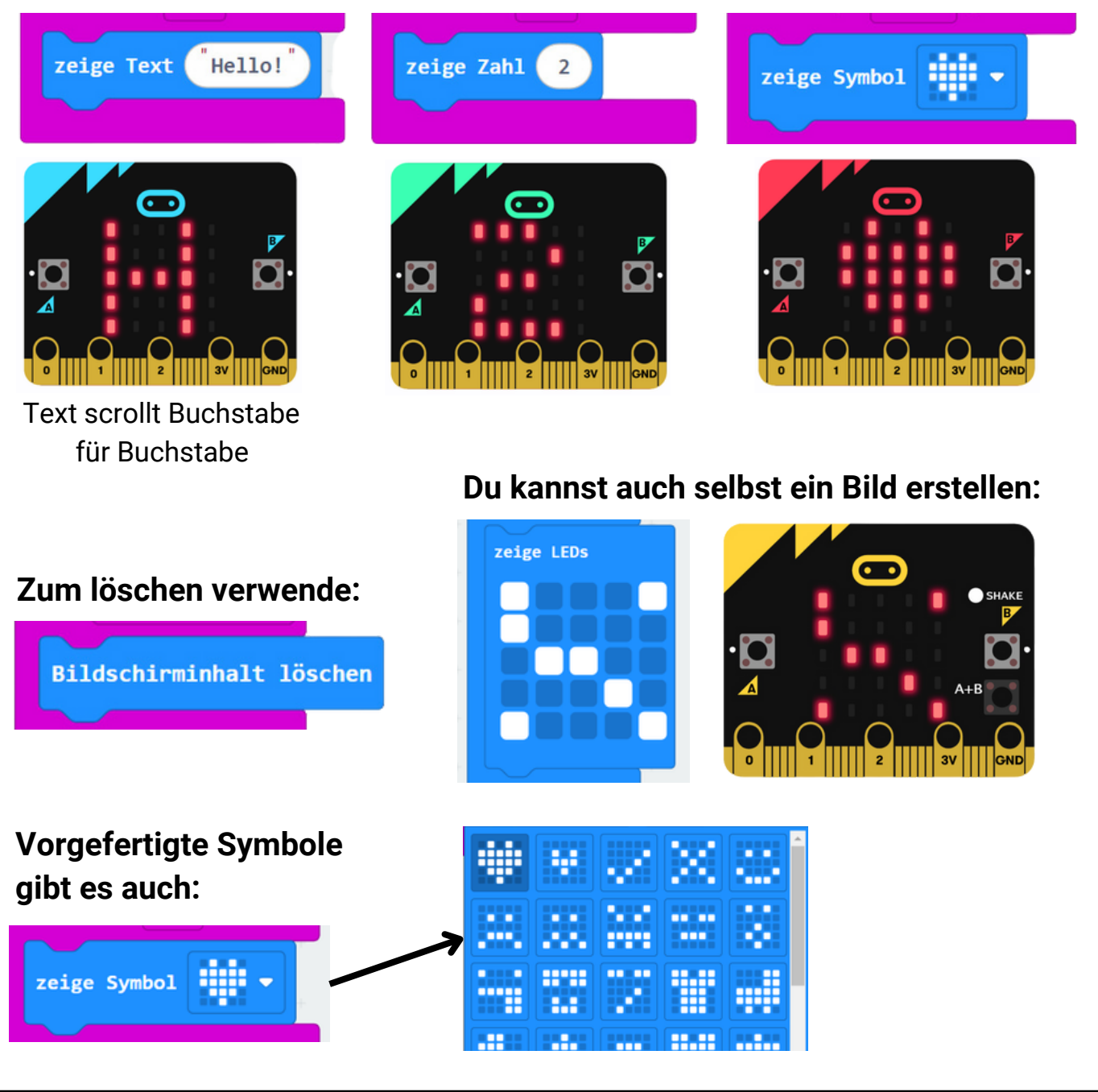

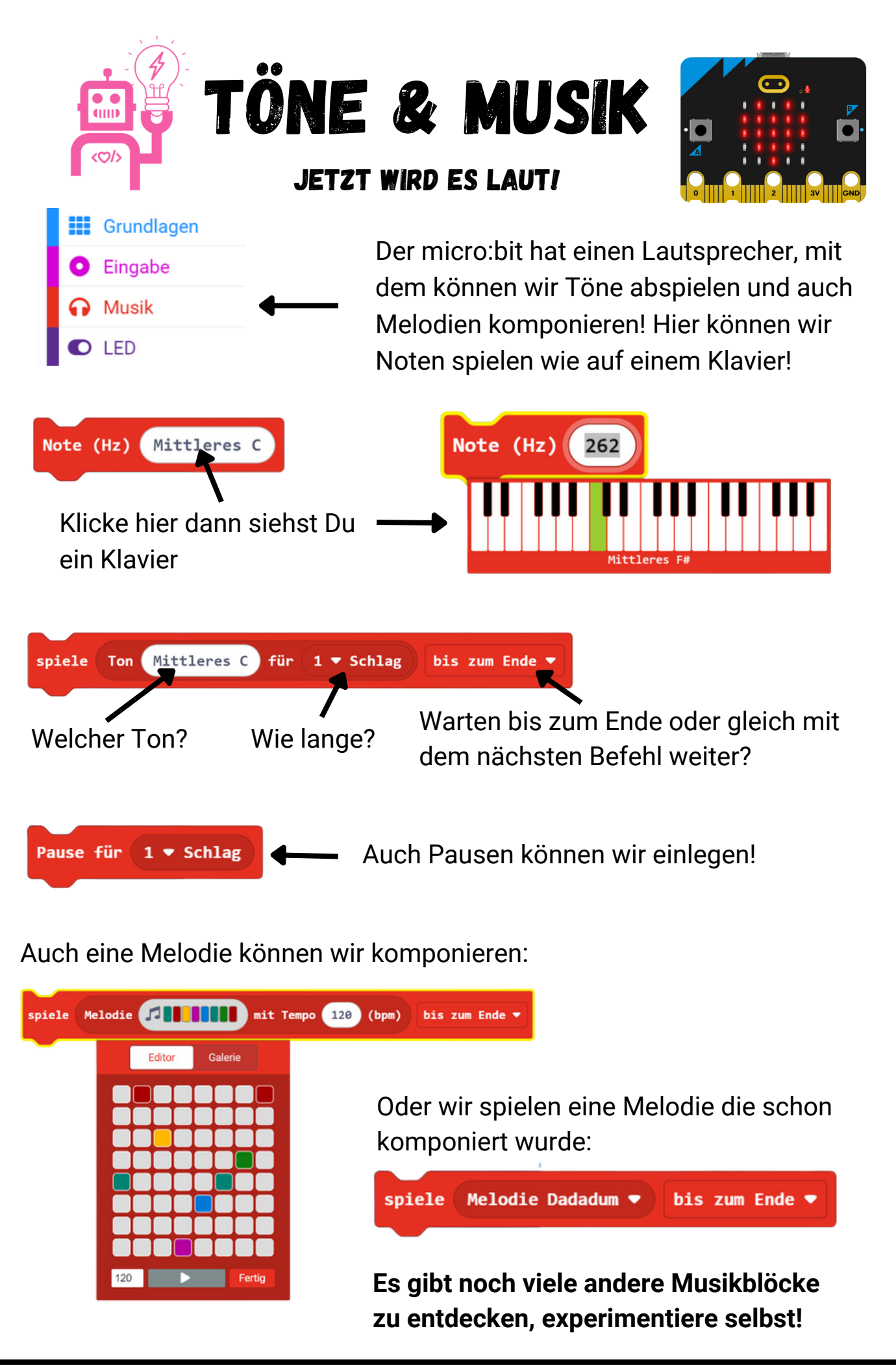

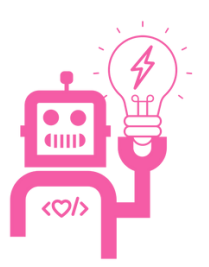

# EREIGNISSE

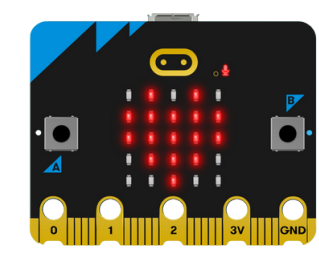

## SO GEHT'S LOS

- Um überhaupt Code im micro:bit laufen lassen zu können brauchen wir spezielle Blöcke die entscheiden wann unser Code startet!
- Diese Blöcke heißen "Ereignis Blöcke", die "ihren" Code laufen lassen so bald das genannte Ereignis eintritt.
- Ereignis Blöcke stehen allein und können nirgends angeknüpft werden. Sie sind oben flach!
- Sie schauen aus wie eine Klammer. In diese Klammer können wir beliebig viele Blöcke reinklicken.

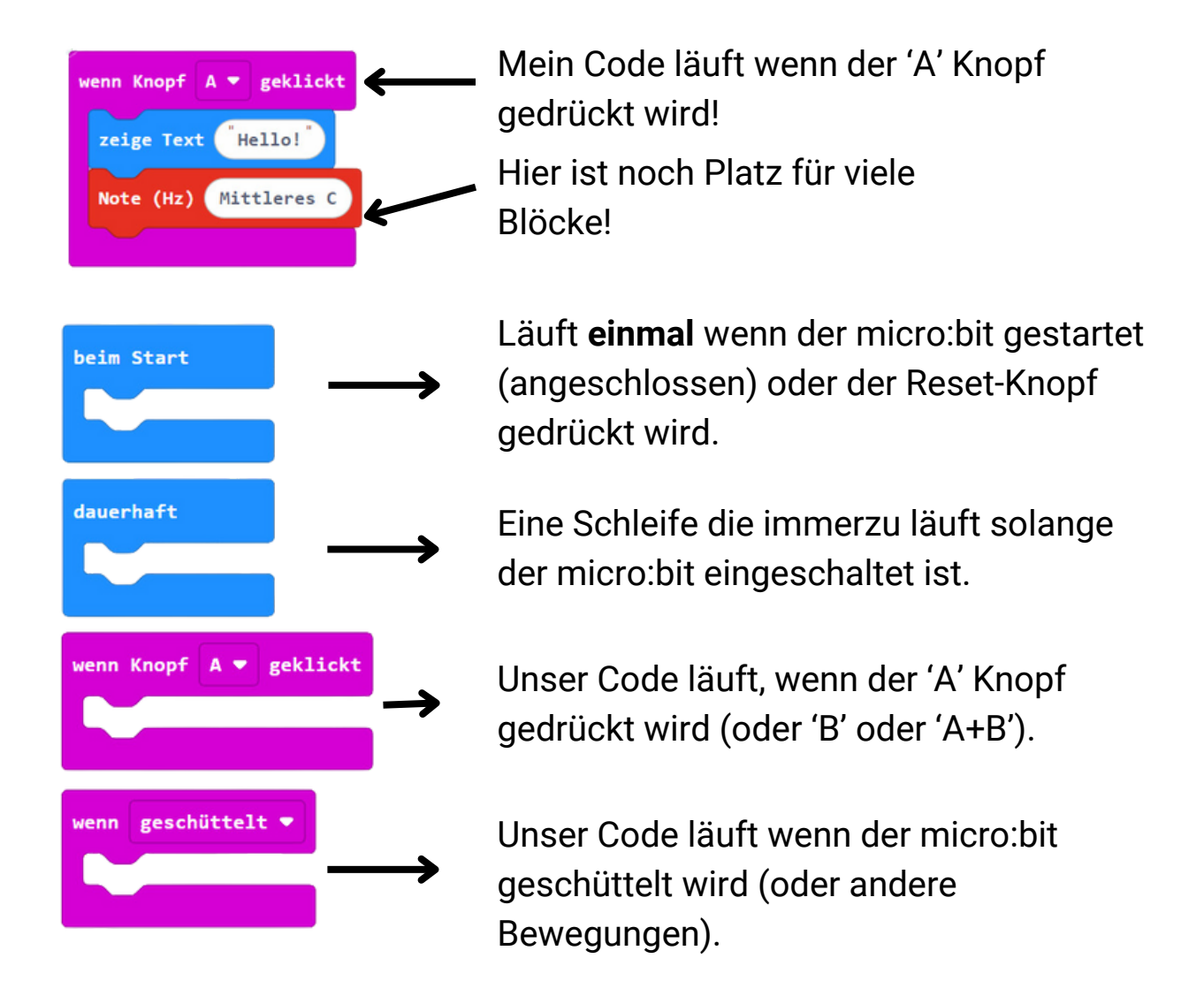

Es gibt noch viele andere dieser Blöcke, schau Dich im MakeCode Editor um!

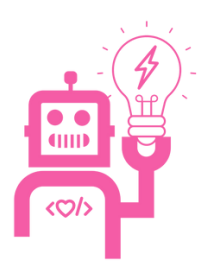

# SENSOREN

## DAS WEISS ER ALLES

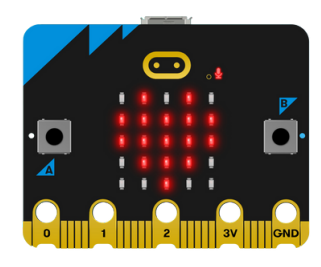

Unser micro:bit ist schlau und kann uns viele Informationen geben. Er hat "Inputs" von seinen Sensoren, die wir abfragen und anzeigen können. Diese Werte werden in ovalen Variablen gespeichert, diese findest Du zum Beispiel unter den "Eingabe" Blöcken:

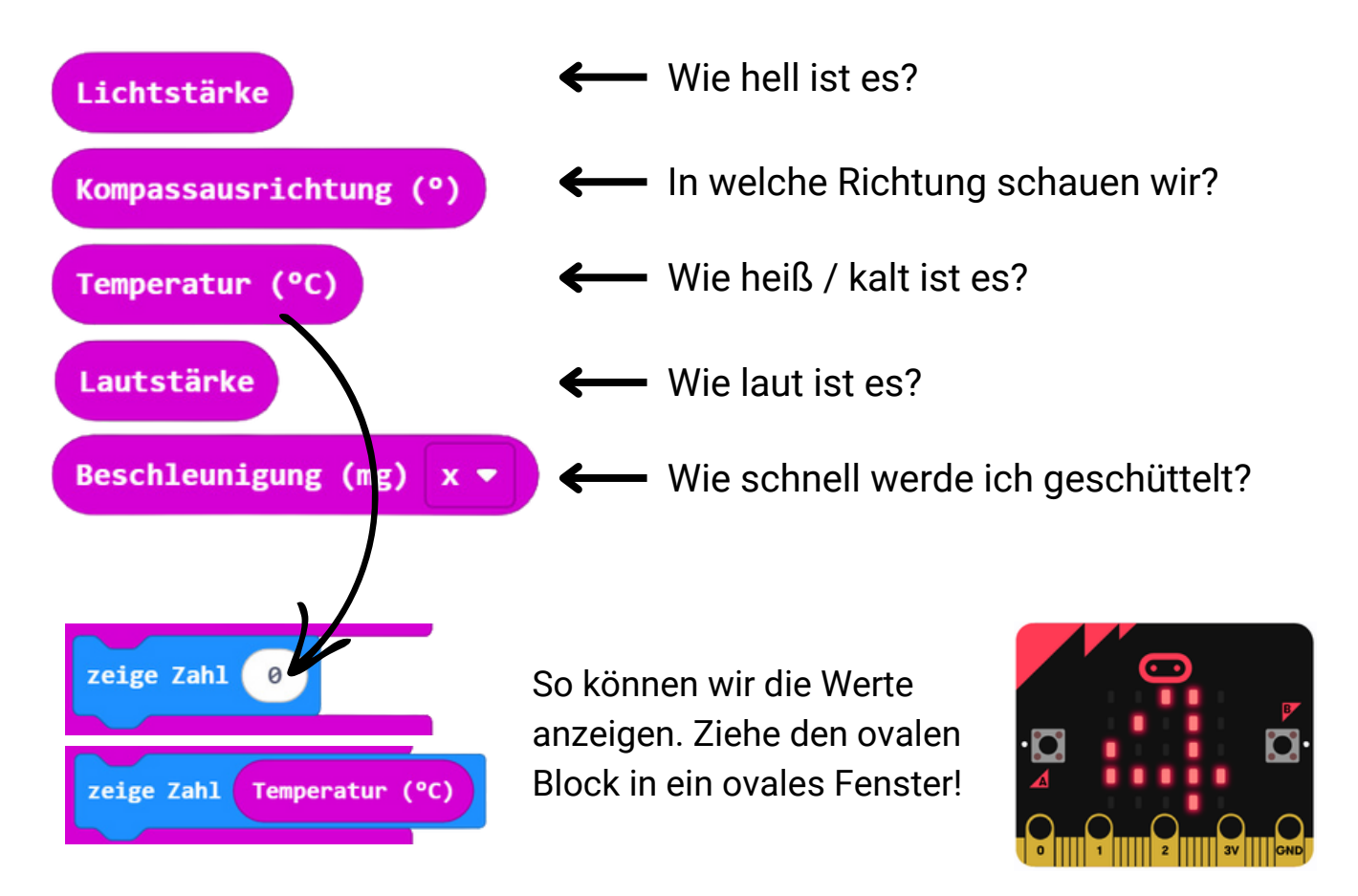

### Wir können diese Werte auch vergleichen um Entscheidungen zu treffen:

| wenn Temperatur (°C) < • 5 dann     |  |  |
|-------------------------------------|--|--|
| zeige Text <sup>"</sup> Zu kalt!!!" |  |  |
|                                     |  |  |

Ziehe die ovalen Temperatur Block in einen Vergleichsblock und vergleiche ihn mit einer Zahl oder einer anderen Variable.

### Schau Dir die "Logik" Seite an um mehr zu erfahren!

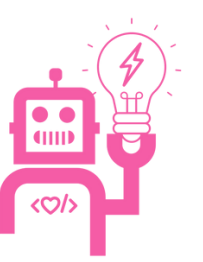

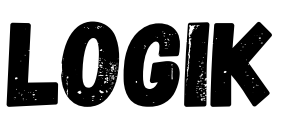

### SCHWERE ENTSCHEIDUNGEN!

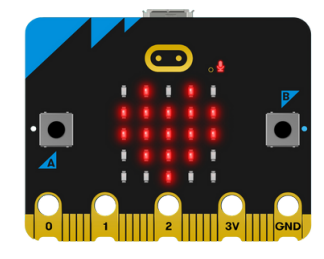

Oft müssen wir in unserem Code eine "Logik" einbauen. Manche Befehle sollen nur laufen, wenn etwas anderes passiert ist. Die "Wenn-Dann-Ansonsten! Blöcke helfen uns dabei:

| wenn Knopf | A 🔻 ist geklickt dann |
|------------|-----------------------|
| Note (Hz)  | Mittleres C           |
| <b>•</b>   |                       |

 Nur wenn der Bedingungsblock hier "richtig" meldet (also der A Knopf ist gedrückt) dann werden die Blöcke ausgeführt. In diesem Beispiel hören wir einen Ton.

Wenn wir auf das + Symbol drücken dann bekommen wir noch einen Abschnitt. Zuerst den "ansonsten" Teil und dann weitere "wenn-dann" Teile, so viele wie wir brauchen!

| wenn Knopf A+B 🔻 ist geklickt dann                       | So können wir eine Überprüfung<br>nach der Anderen machen:                          |  |  |  |
|----------------------------------------------------------|-------------------------------------------------------------------------------------|--|--|--|
| zeige Text "A und B Knöpfe"                              | nach der Anderen machen.                                                            |  |  |  |
| sonst wenn Knopf A ▼ ist geklickt dann ⊖                 | <ul><li>Ist A+B gedrückt?</li><li>Ist A gedrückt?</li><li>Ist B gedrückt?</li></ul> |  |  |  |
| zeige Text "A Knopf"                                     |                                                                                     |  |  |  |
| sonst wenn Knopf B ▼ ist geklickt dann ⊖                 | <ul> <li>Ansonsten (nichts von den<br/>Fragen oben trifft zu)</li> </ul>            |  |  |  |
| zeige Text "B Knopf"                                     |                                                                                     |  |  |  |
| ansonsten $igodot$                                       | 🔍 Wenn wir auf das "-" Symbol                                                       |  |  |  |
| zeige Text <sup>"</sup> Kein Knopf gedrückt <sup>"</sup> | drücken dann wird diese                                                             |  |  |  |
|                                                          | oberprurung geloscht.                                                               |  |  |  |

**WICHTIG:** Sobald eine Bedingung also "wahr" gemeldet wird (z.B. "A" Knopf ist gedrückt) dann werden die Befehle in dieser Klammer ausgefürt. Dann geht es aber gleich an das Ende weiter - keine weiteren Bedingungen werden überprüft!!!

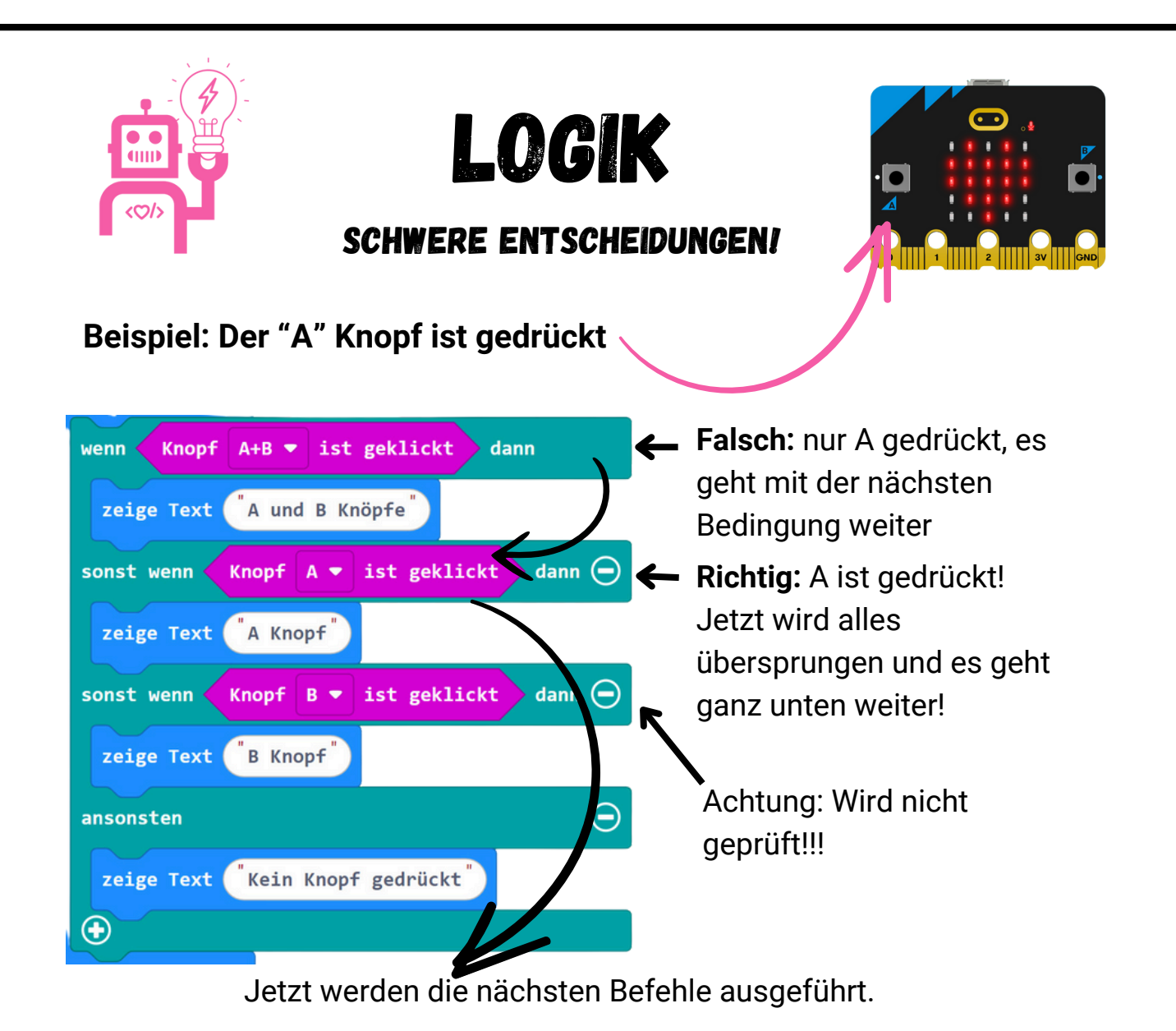

**Vergleiche:** Oft wollen wir eine Variable vergleichen, um Befehle nur dann auszuführen wenn die Variable einen bestimmten Wert hat. Dazu verwenden wir die spitzen "wahr/falsch" Blöcke:

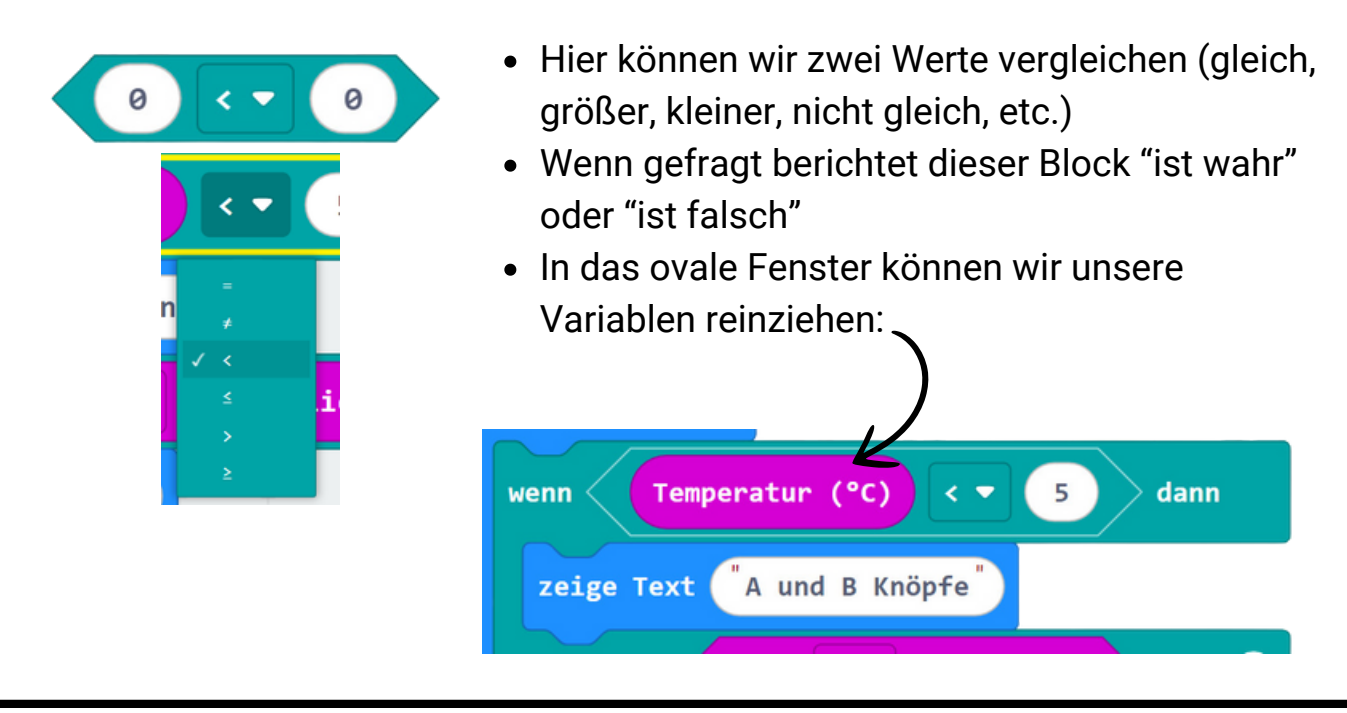

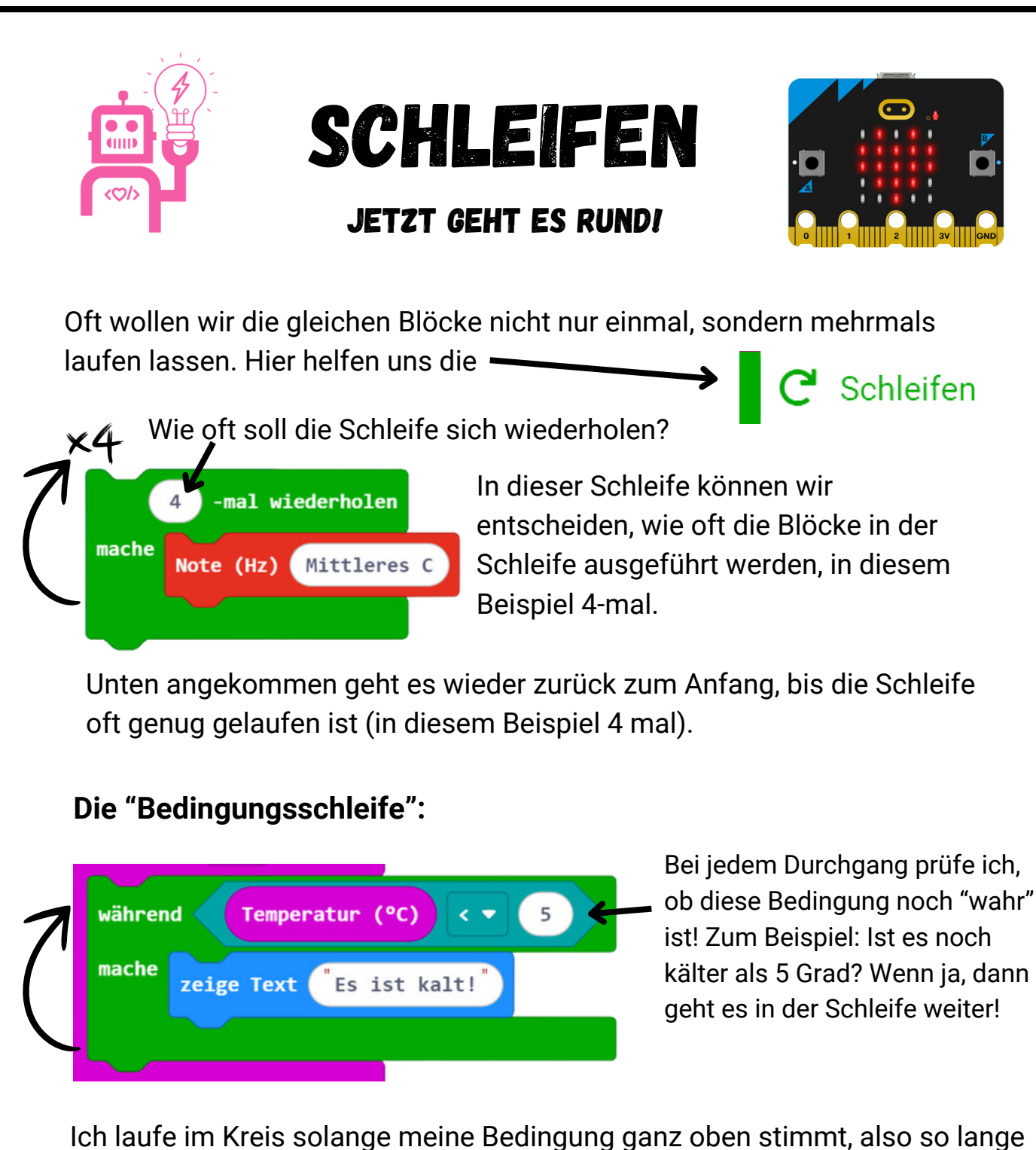

Ich laufe im Kreis solange meine Bedingung ganz oben stimmt, also so lange der "wahr/falsch" Block mir sagt dass es "wahr" ist! Sobald es "falsch" ist, hört die Schleife auf und geht es mit den Blöcken unter mir weiter.

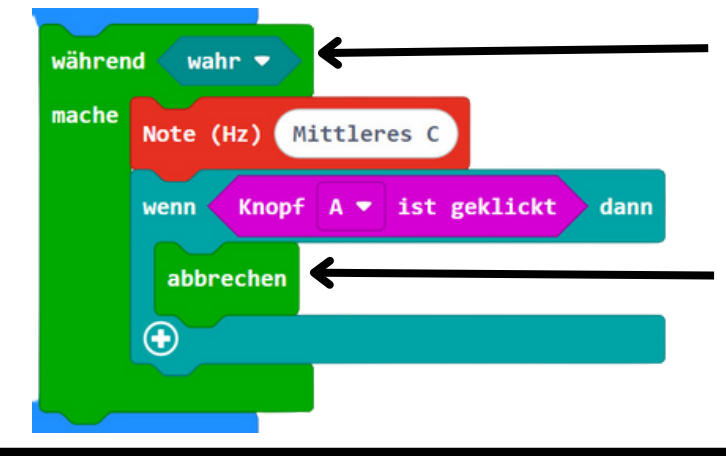

Bei meiner Bedingung steht einfach "wahr"... Das heißt ich laufe immer weiter, ich bin eine Endlosschleife!

Aus mir kommst Du nur mit einem "abbrechen" Block heraus, mit dem hört die Schleife auf und es geht unten weiter.

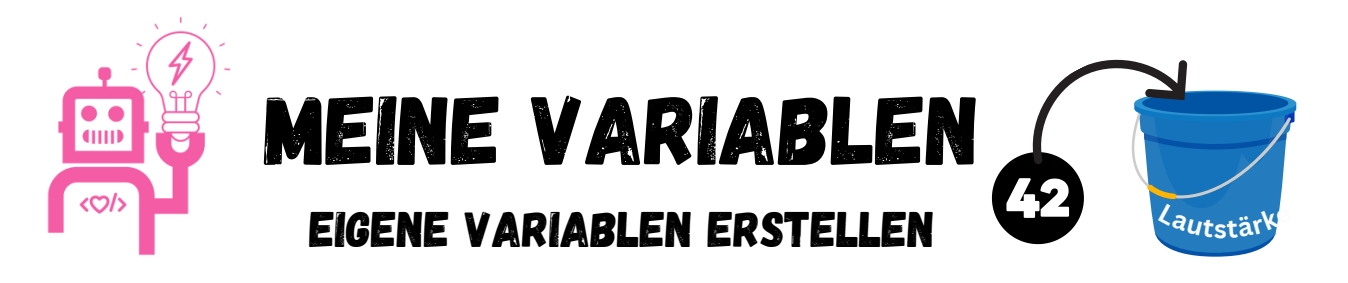

- Eine Variable ist ein "Behälter" mit einem Name, der einen Wert (z.B. eine Zahl oder einen Text) speichert
- Während das Programm läuft kann eine Variable geändern werden
- Die Variable kann abgefragt werden: Was ist momentan Dein Wert?
- Wir können unsere eigenen Variablen erstellen:

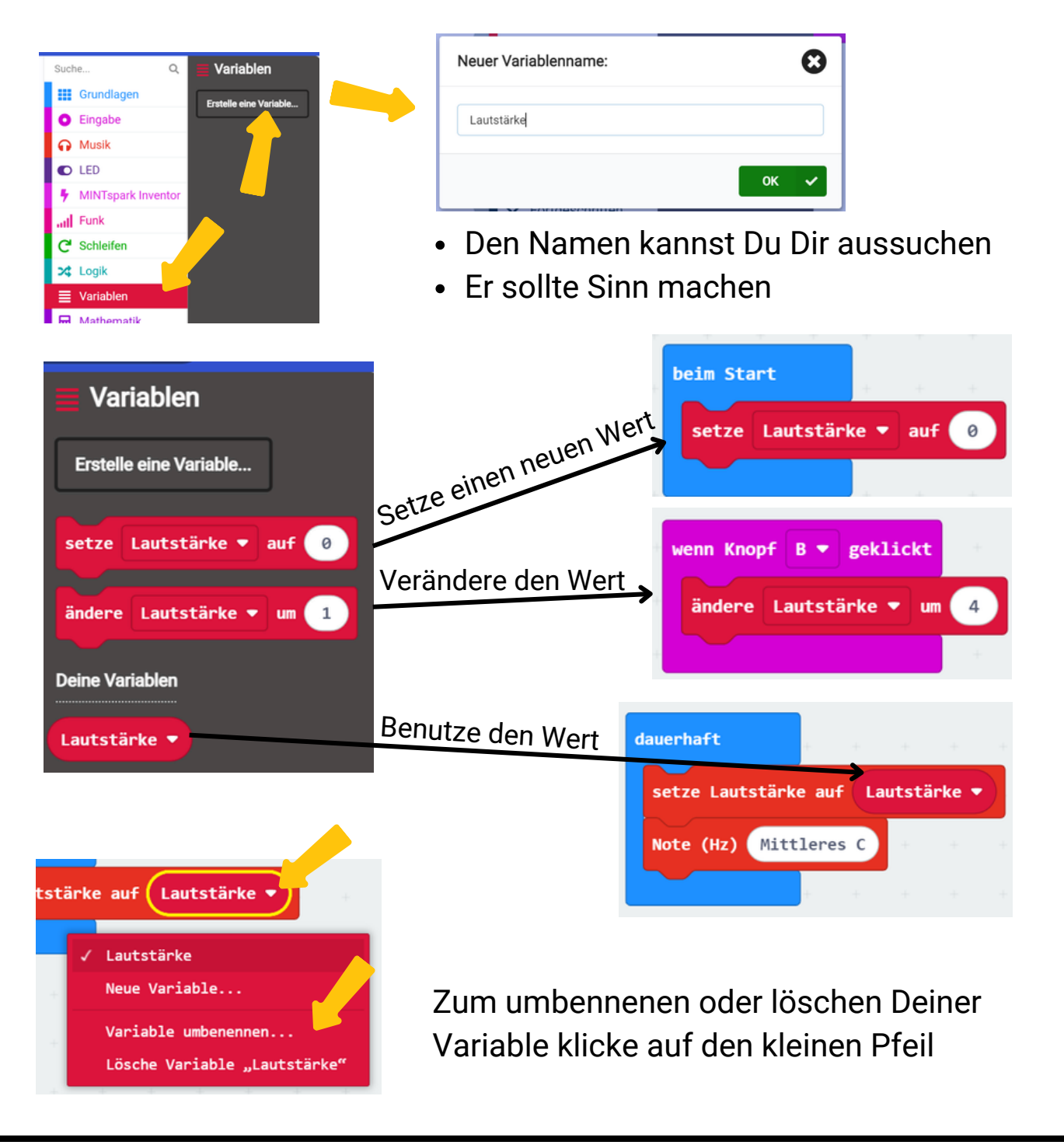